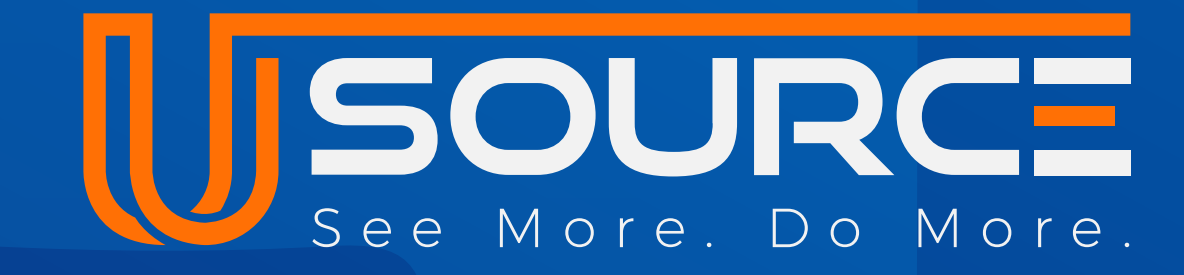

# Create and Share Support Tickets

|                                             | Ticket Details                                     | Share (7)           |
|---------------------------------------------|----------------------------------------------------|---------------------|
| Ticket 80                                   | ID: 89<br>Emergency Issue with Restroom            | Closed $\checkmark$ |
| Building Office Miami • 48 • 53 day(s) open | A Description:                                     |                     |
| coffee spilled in 8th floor                 | Spill in 3rd floor restroom                        |                     |
| Type:<br>Report an Issue ATE DATE           | Created by Jonathan Moore   Feb 24th, 2025 1:39 PM |                     |
| Created by:<br>Mike Smith                   |                                                    | All 🗸               |
| Created                                     | ACTIVITY                                           |                     |

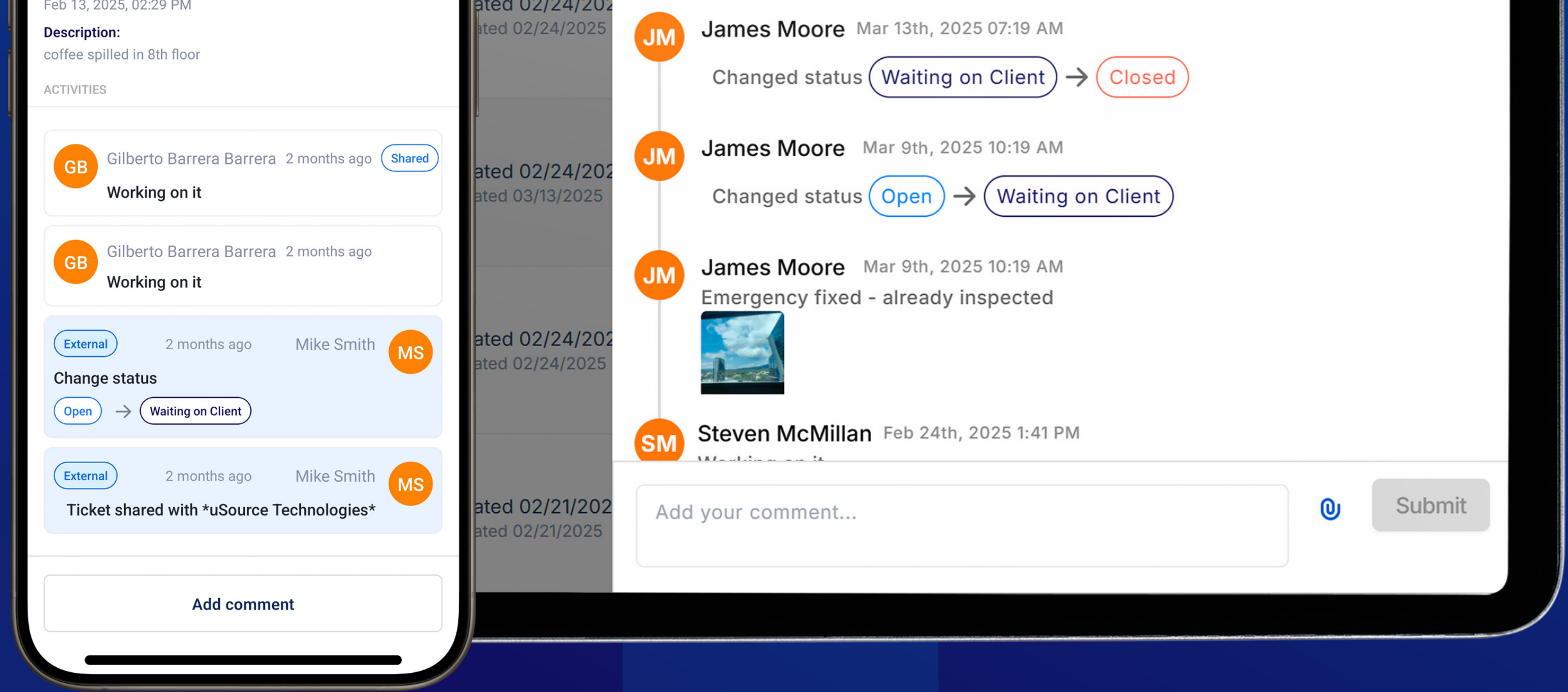

## Desktop & Mobile User guide

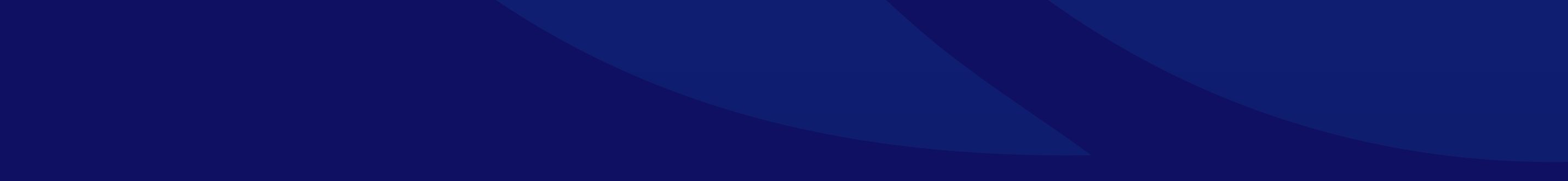

### **Creating a new Support Ticket**

### **Step 1: Access Account Settings**

- Log in to your uSource account.
- From the main dashboard, navigate to the Support Ticket section.

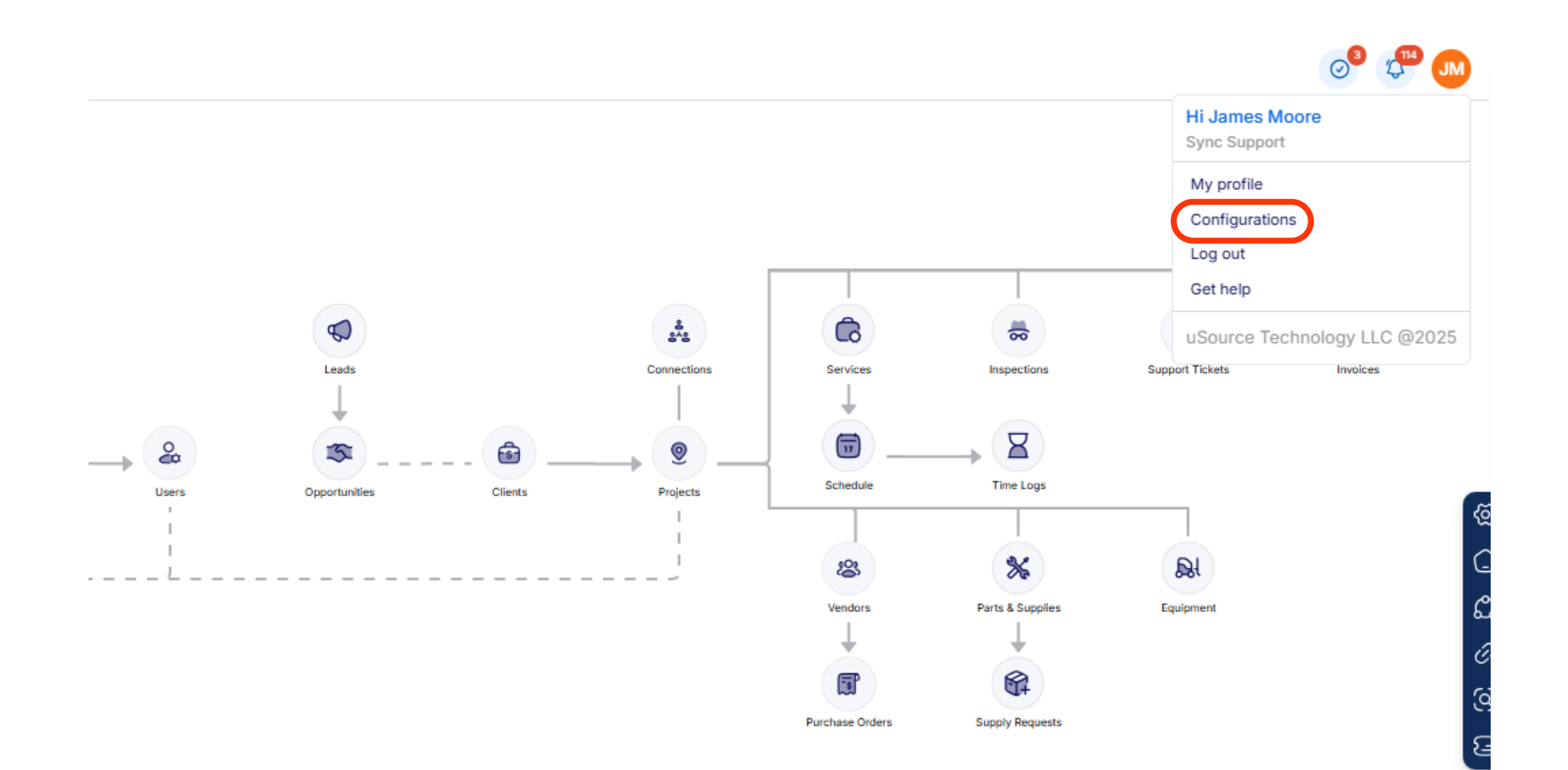

### **Step 2: Create a New Ticket**

• Click on the "New Ticket" button.

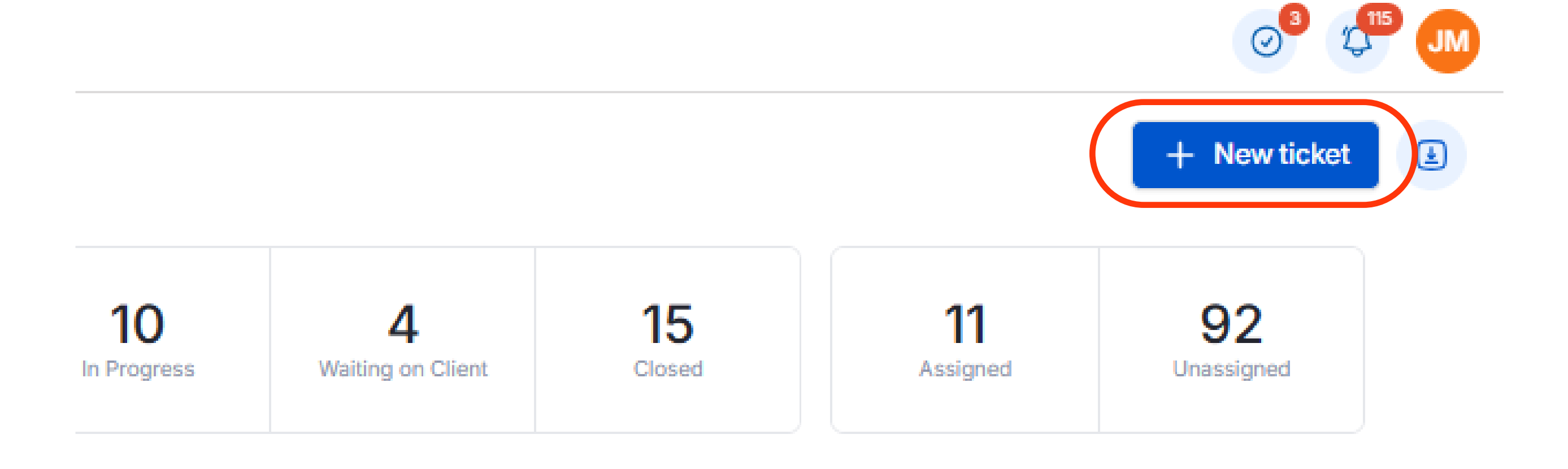

| EATED BY                          | PROJECT                                                                                    | TYPE    | STATUS                          | ACTION |
|-----------------------------------|--------------------------------------------------------------------------------------------|---------|---------------------------------|--------|
| nes Moore<br>ated in   04/28/2025 | Project ID: 50<br>Presidential Plaza - Carpet Cleaning<br>Miami SS<br>Miami, Florida 33131 | General | Open<br>Days open   0<br>Due on | :      |

- Complete all the details and attach a photo o video.
- Then, click "Submit".

| New Ticket                                                                                            |                                                                                     |
|----------------------------------------------------------------------------------------------------|-------------------------------------------------------------------------------------|
| TICKET DETAILS                                                                                        |                                                                                     |
| Client *                                                                                              | Project *                                                                           |
| ID: 44 Wolfgang Offices                                                                               | C ID: 60 Oficina Wolgang C                                                          |
| Wolfgang Offices<br>Daniel Burgos<br>13703 Aldine Westfield Rd<br>Houston, Texas 77039, United States | Oficina Wolgang<br>13703 Aldine Westfield Rd<br>Houston, Texas 77039, United States |
| Service                                                                                               | Type *                                                                              |
| ID: 108 Day Porter                                                                                    | ≎ Request Service ≎                                                                 |
| Service #108<br>Recurring<br>Janitorial<br>Subject *                                                  |                                                                                     |
| Fix HVAC                                                                                              |                                                                                     |
| Description                                                                                           |                                                                                     |

HVAC is damaged due to general blackout on the building last week.

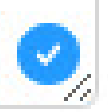

max. 500 characters

### UPLOAD FILES

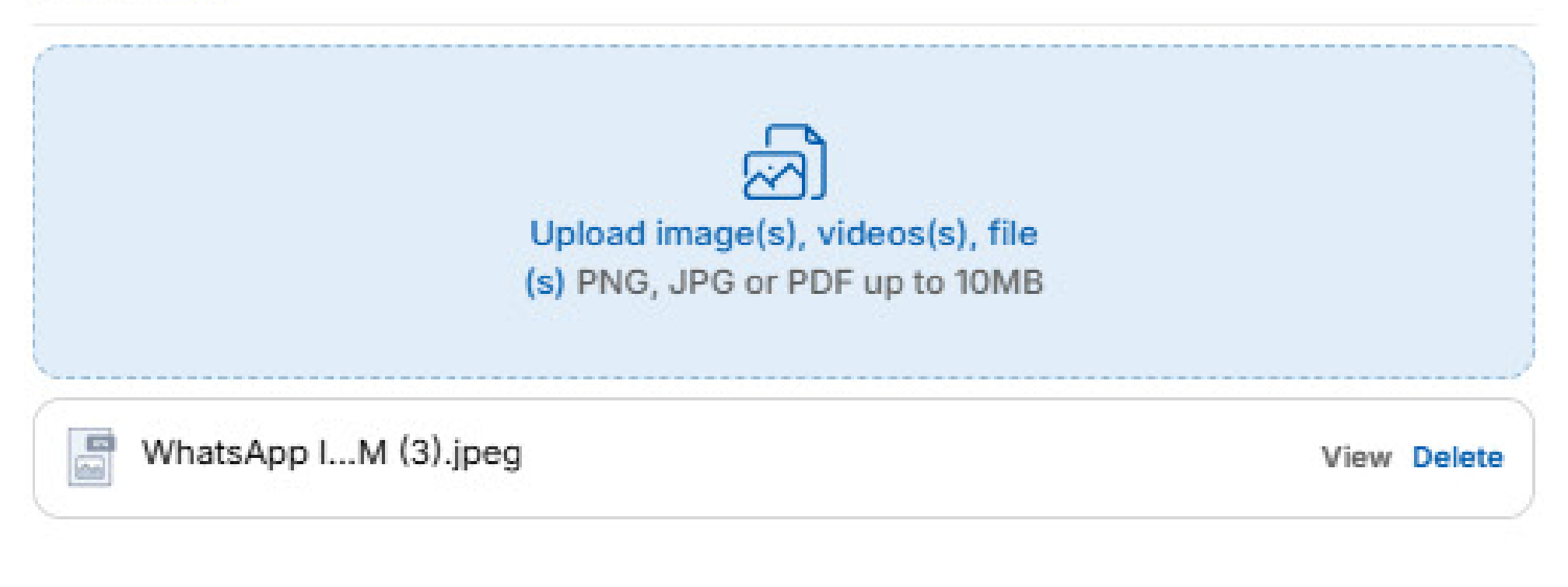

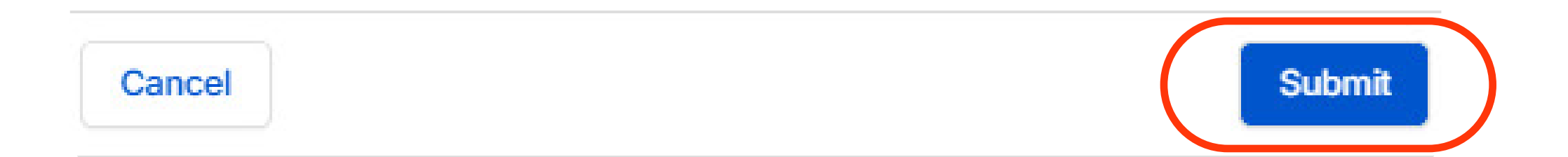

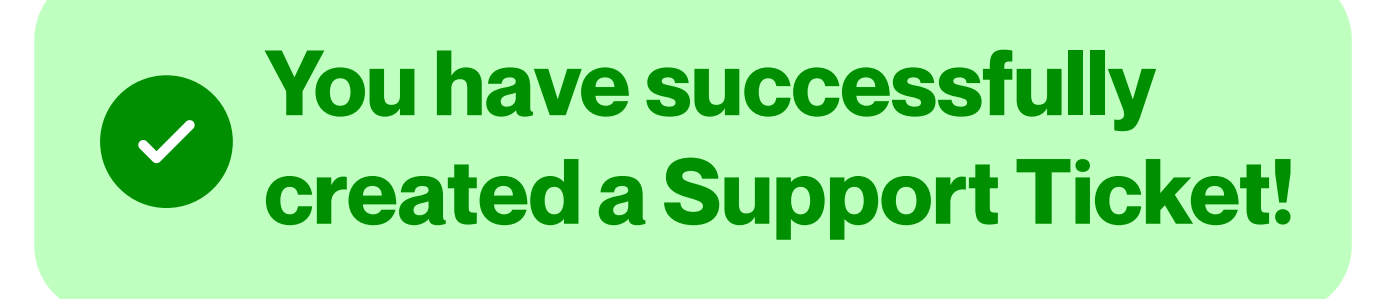

### **Sharing a Support Ticket**

 On your "Projects" screen select the Project you need, and click on the ID.

| Projects                             |            |                                         |                                                                  |
|--------------------------------------|------------|-----------------------------------------|------------------------------------------------------------------|
| Support Tickets                      |            | Projects Search                         | Q                                                                |
| Global Documents                     |            |                                         | O Status ∧ Reset ×                                               |
| Invoices                             |            | ID PROJECT NAME                         | ADDRESS                                                          |
| Dashboard                            |            | 60 Oficina Wolgang                      | 13703 Aldine Westfield Rd<br>Houston, Texas 77039, United States |
| MENU                                 | $\bigcirc$ | 58 Ambassador's                         | 201 E Main Cross St<br>Findlay, Ohio 45840, United States        |
| connections<br>Connect your business |            | 50 Presidential Plaza - Carpet Cleaning | Miami SS<br>Miami, Florida 33131, United States                  |
| General                              | ^          | 48 Building Office Miami                | 500 Brickell Key Drive<br>Miami, Florida 33131, United States    |
| Sales                                | ^          | 46 Blossom Grove                        | 3928 Kingwood St<br>Humble, Texas 77339, United States           |
| Operations                           |            | 45 Project for Building                 | 500 Brickell Key Drive<br>Miami, Florida 33131, United States    |

- Go to the "Support tickets" section and look for the support ticket you need.
  - Then go to the three dots action menu and select "Share".

| Services           | Search Q                                                                                |          |      |     |                                           |                                                                                              |                 | + New ticket                                                         |
|--------------------|-----------------------------------------------------------------------------------------|----------|------|-----|-------------------------------------------|----------------------------------------------------------------------------------------------|-----------------|----------------------------------------------------------------------|
| Inspections        | Period 10.2                                                                             |          | 73   |     | 10                                        | Λ                                                                                            | 15              | 11                                                                   |
| Support tickets    | All Tickets created                                                                     |          | Open |     | In Progress                               | Waiting on Client                                                                            | Closed          | Assigned                                                             |
| Invoices           |                                                                                         |          |      |     |                                           |                                                                                              |                 |                                                                      |
| Users              | Project ID: 48 Building Office Miami     Status All                                     | • T      | ype  | ⊙ ( | Created by 🕤 Sou                          | rce Reset X                                                                                  |                 |                                                                      |
| Vendors            | TICKET                                                                                  | SOURCE   |      | ID  | CREATED BY                                | PROJECT                                                                                      | ТҮРЕ            | STATUS ACTION                                                        |
| Parts and supplies | Flickering lights<br>Everything in the office is down. HELP!                            | Created  | 6    | 125 | Cristina Stout<br>Created in   04/21/2025 | Project ID: 48<br>Building Office<br>Miami<br>500 Brickell Key Drive                         | Report an Issue | Open<br>Days open   7                                                |
|                    |                                                                                         |          |      |     |                                           | Miami, Florida 33131                                                                         |                 | Share                                                                |
| Time logs<br>Notes | Espejo del baño quebrado<br>Buenas tardes Jefa, encontramos el espejo del baño quebrado | Created  | Ċ    | 120 | Jonathan Moore<br>Created in   04/10/2025 | Project ID: 48<br>Building Office<br>Miami<br>500 Brickell Key Drive<br>Miami, Florida 33131 | Report an Issue | Open View Days op Due on   - Edit Data                               |
| Files              | Flickering light<br>Everything in the office is down. HELP!                             | Created  | Ē    | 110 | Cristina Stout<br>Created in   03/27/2025 | Project ID: 48<br>Building Office<br>Miami<br>500 Brickell Key Drive<br>Miami, Florida 33131 | Report an Issue | Open<br>Days op<br>32<br>Due on   - Create a Servic<br>Create a Task |
|                    | Dirty kitchen<br>The kitchen area in the main office break room is currently dirty      | Received | Ē    | 109 | Jason Smith<br>Created in   03/27/2025    | Project ID: 48<br>Building Office<br>Miami<br>500 Brickell Key Drive<br>Miami, Florida 33131 | Report an Issue | Open<br>Days open  <br>32<br>Due on                                  |
|                    | Broken sink<br>Please note that the sink in the 2nd-floor restroom is broken and        | Received | Ċ    | 108 | Jason Smith<br>Created in   03/27/2025    | Project ID: 48<br>Building Office<br>Miami<br>500 Brickell Key Drive<br>Miami, Florida 33131 | Report an Issue | Open<br>Days open  <br>32<br>Due on                                  |
|                    |                                                                                         |          |      |     |                                           | Project ID: 48                                                                               |                 | (Open)                                                               |

• Select the Connection or Team Member you will share to and click on "Continue".

| Share Ticket                                                         | ×    | Assign Ticket |                | ×                |
|----------------------------------------------------------------------|------|---------------|----------------|------------------|
| Connections                                                          |      | Connections   |                | Team Member      |
| ALL CONNECTIONS                                                      | В,   | Search user   |                | ç                |
| Search a connection                                                  | Q St | ID            | TEAM MEMBER    | ACTION           |
| GO Golden Star<br>4008 Louetta Road, Spring Texas 77388              |      | UST0101022    | Jonathan Moore | €                |
| JP Morgan Chase Houston<br>JPMorgan Chase Tower, Houston Texas 77002 | inue | Showing 10 \$ |                | < 1 / 1 > Submit |

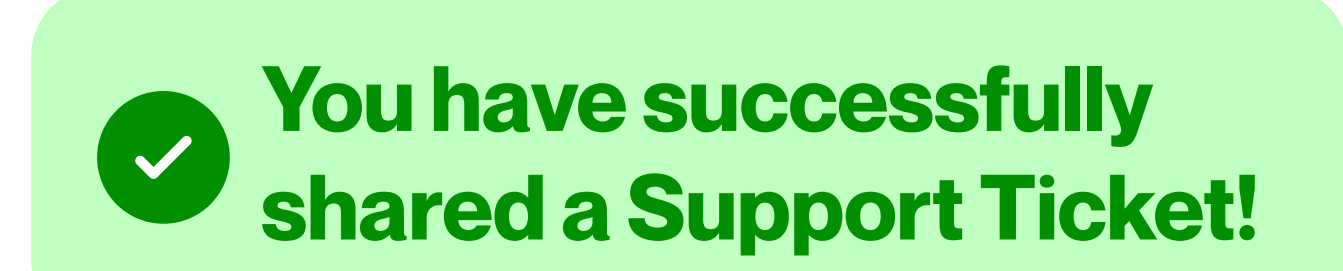

### **Creating a Ticket from Mobile Hub**

On your Home Screen, select "Tickets"

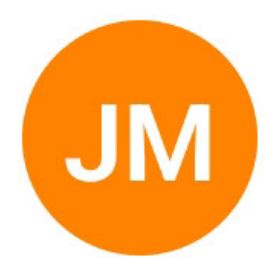

### **James Moore**

User ID | UST5208042

CSM

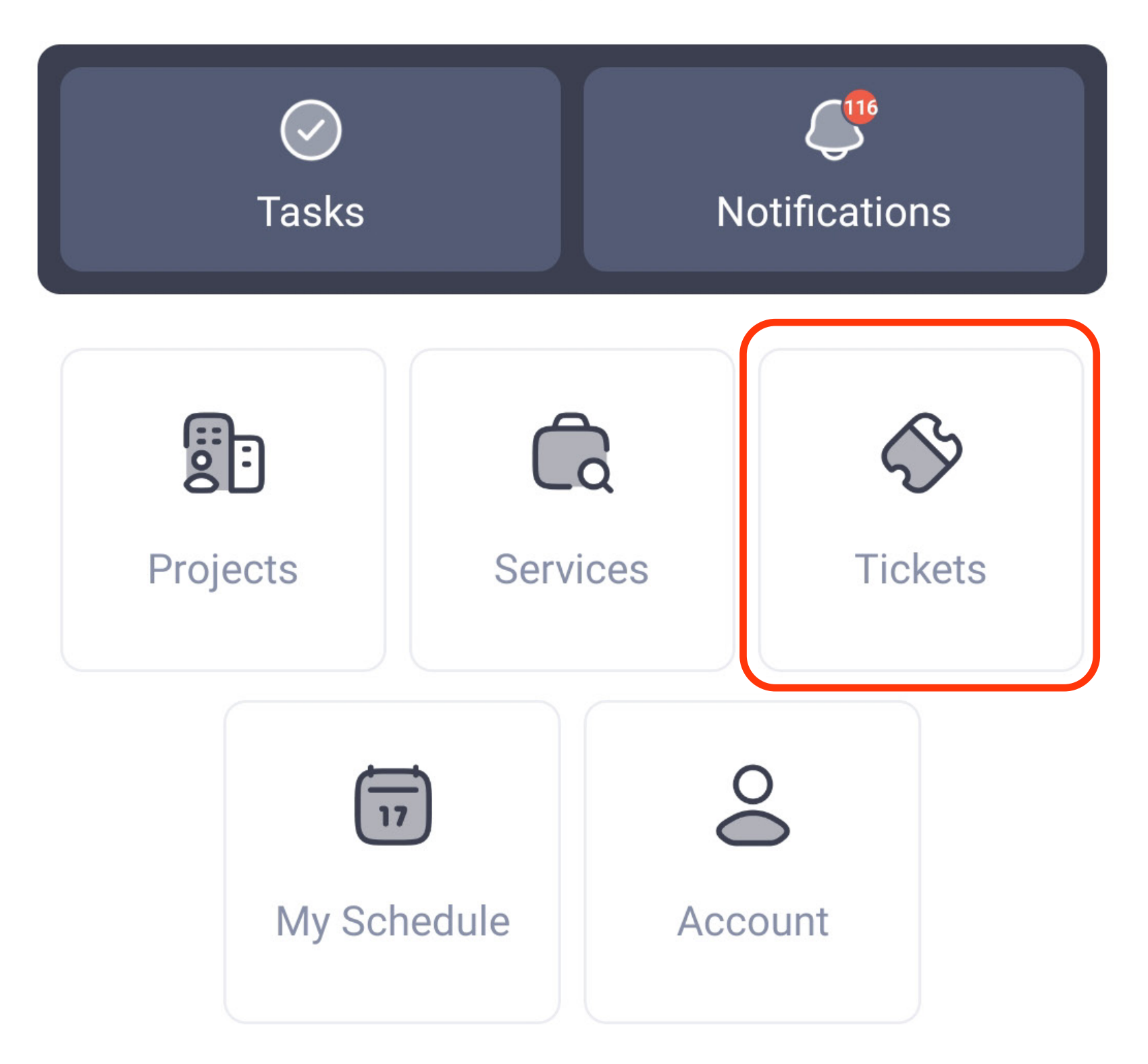

• On the Tickets screen, select "New Ticket"

| U Tickets                                                                                    |   |
|----------------------------------------------------------------------------------------------|---|
| Search tickets                                                                               | Q |
| All Assigned                                                                                 |   |
| All statuses                                                                                 | ~ |
| Ticket ID 128   Open General<br><b>Fix HVAC</b><br>Created by   James Moore<br>7 day(s) open |   |

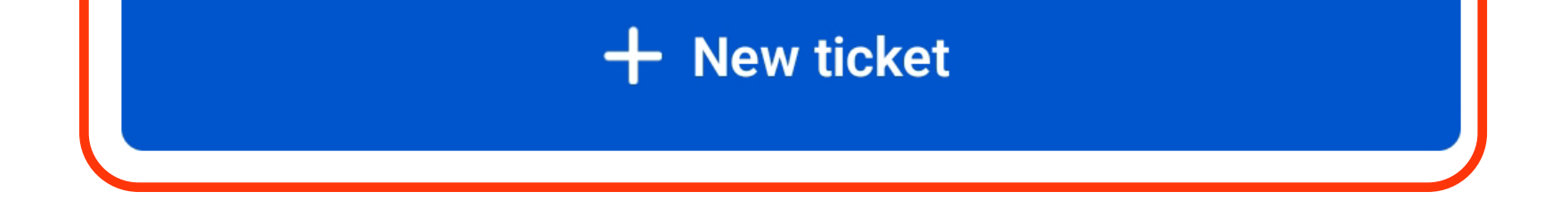

- Complete all the details to complete your new Ticket.
- First, click on the "Project" field.

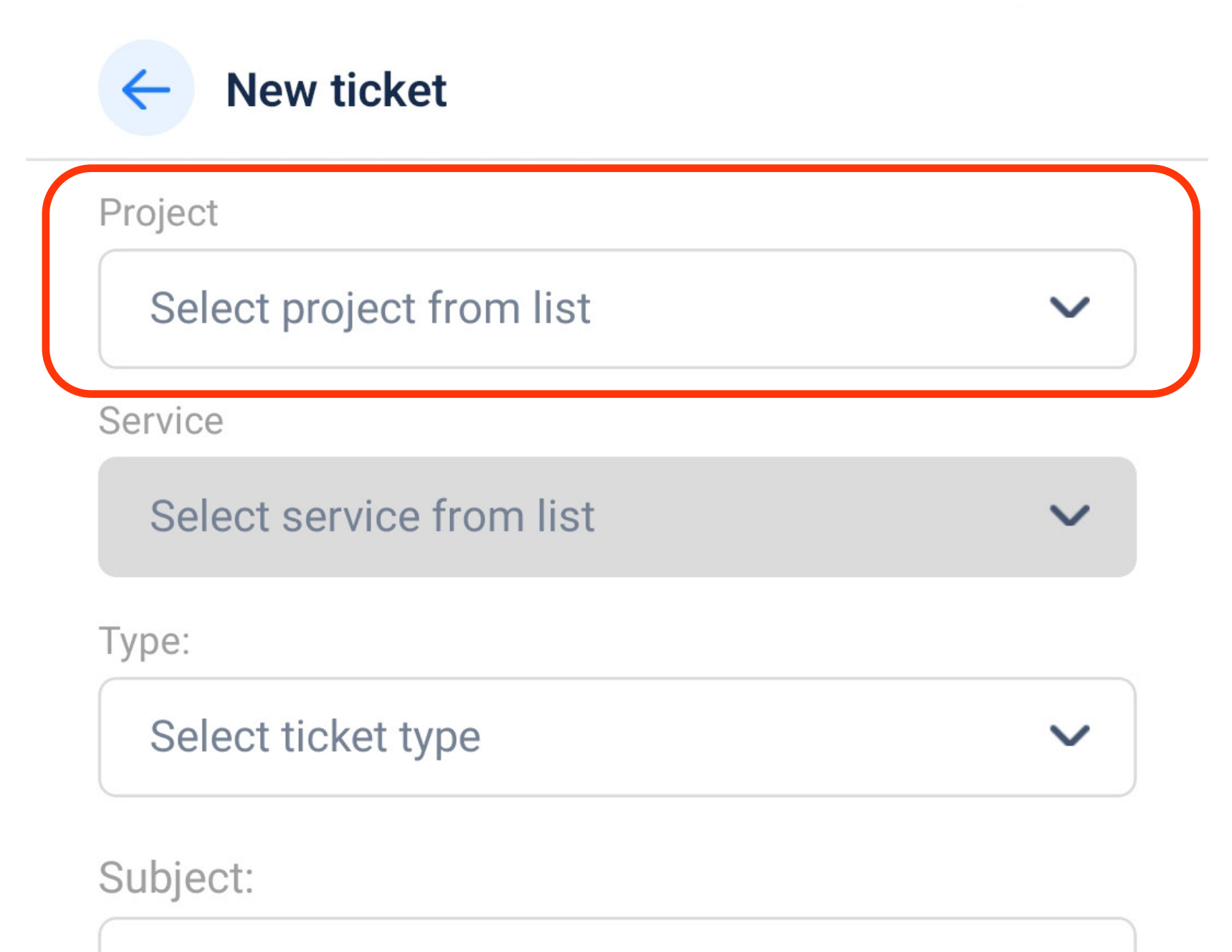

Type something...

max. 100 characters

Description

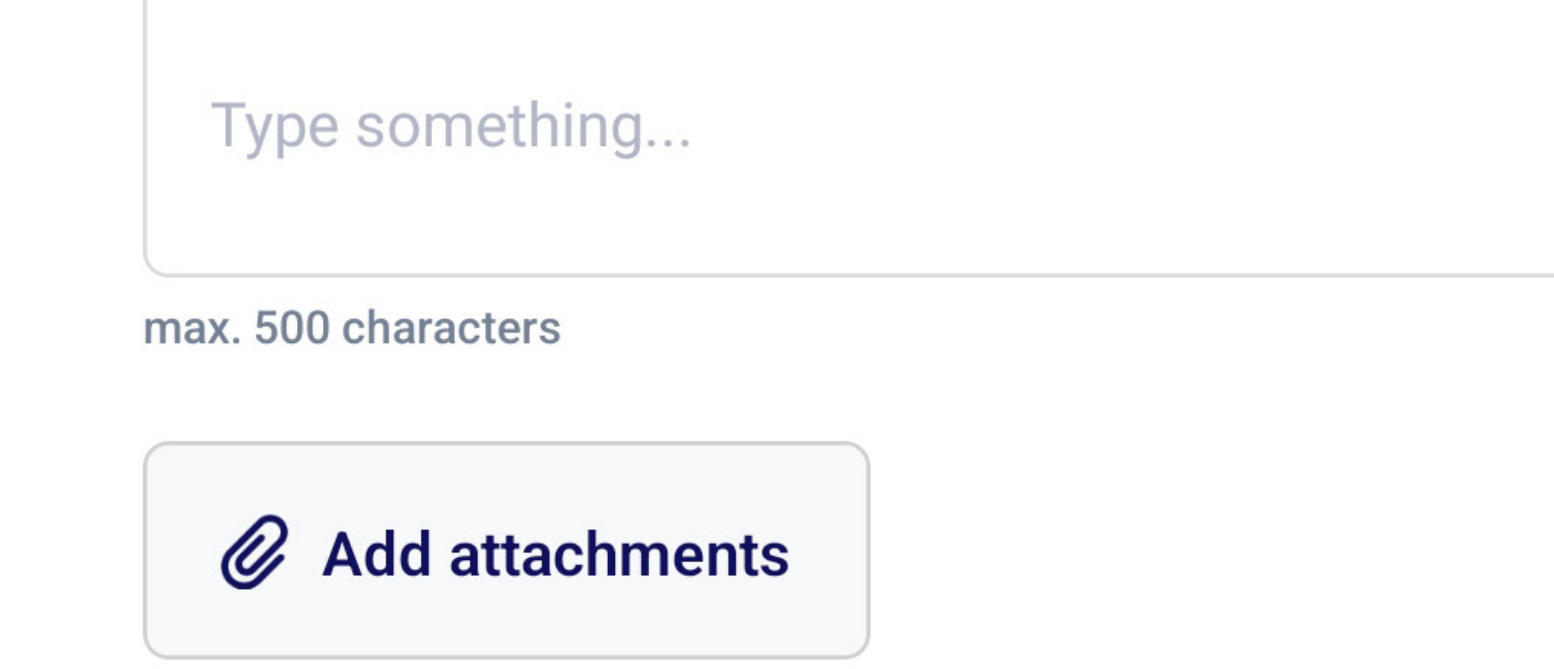

• Select the project you need and then select "Apply"

|            | Apply                                              |
|------------|----------------------------------------------------|
| $\bigcirc$ | Project #50 - Presidential Plaza - Carpet Cleaning |
| $\bigcirc$ | Project #58 - Ambassador´s                         |
| 0          | Project #60 - Oficina Wolgang                      |

• Next, select the "Service" field.

| Project                       |        |
|-------------------------------|--------|
| Project #60 - Oficina Wolgang | $\sim$ |
| Service                       |        |
| Select service from list      | $\sim$ |
| Туре:                         |        |
| Select ticket type            | $\sim$ |
| Subject:                      |        |
| Type something                |        |

Type something...

max. 500 characters

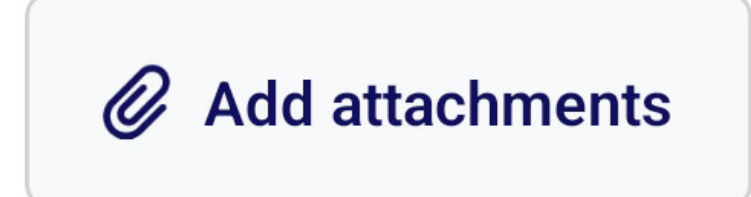

• Select the service you need and then select "Apply".

• Service #108 - Oficina Wolgang

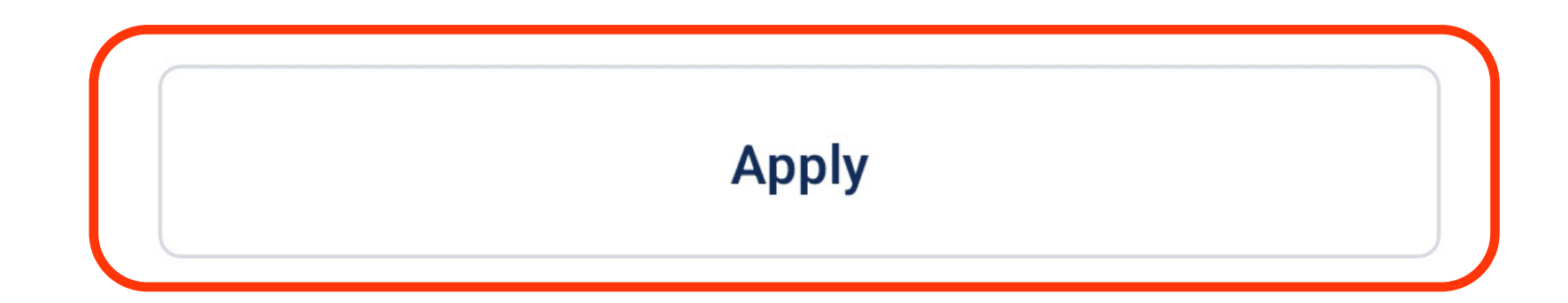

• Next, select the "Type" field to add a ticket type.

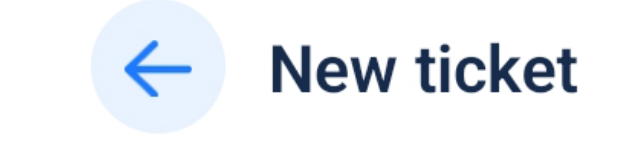

Project

Project #60 - Oficina Wolgang

Service

Service #108 - Oficina Wolgang

 $\sim$ 

 $\sim$ 

 $\sim$ 

Type:

Select ticket type

Subject:

Type something...

max. 100 characters

Description

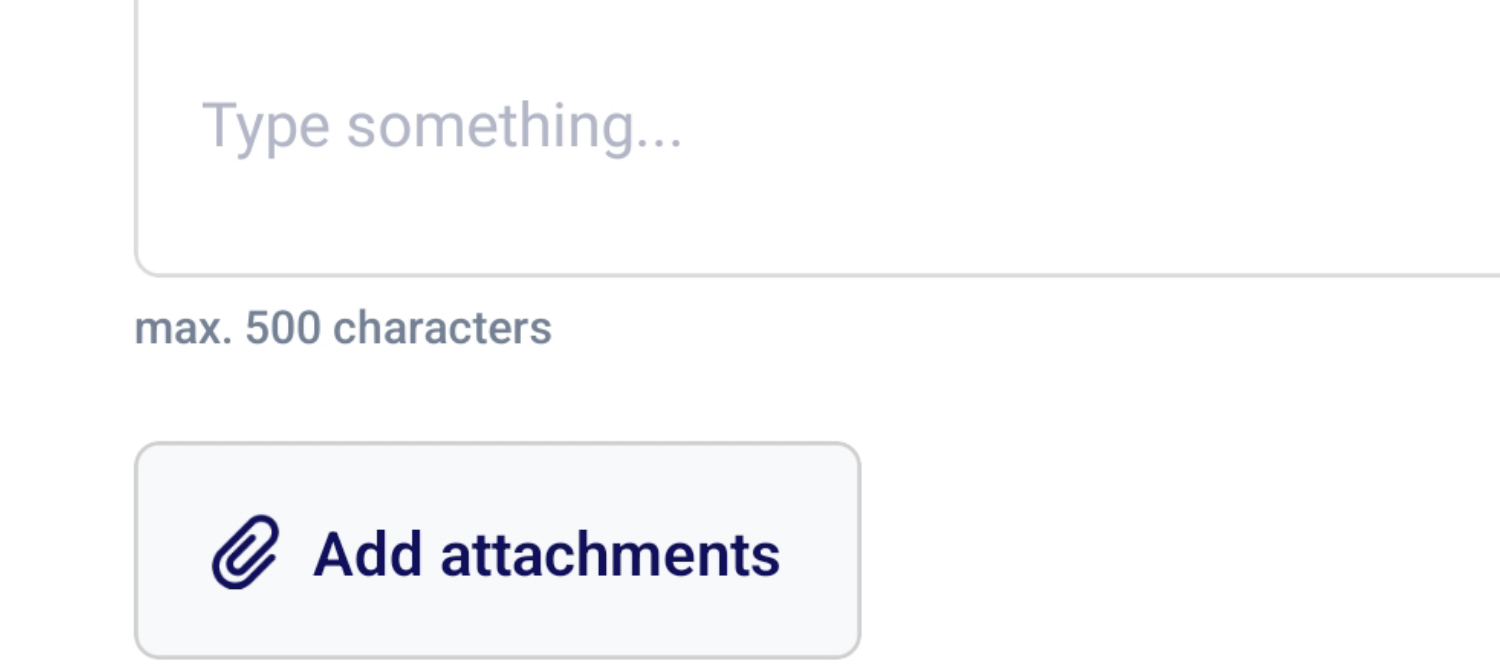

• Select the type of ticket you are creating, and click "Apply".

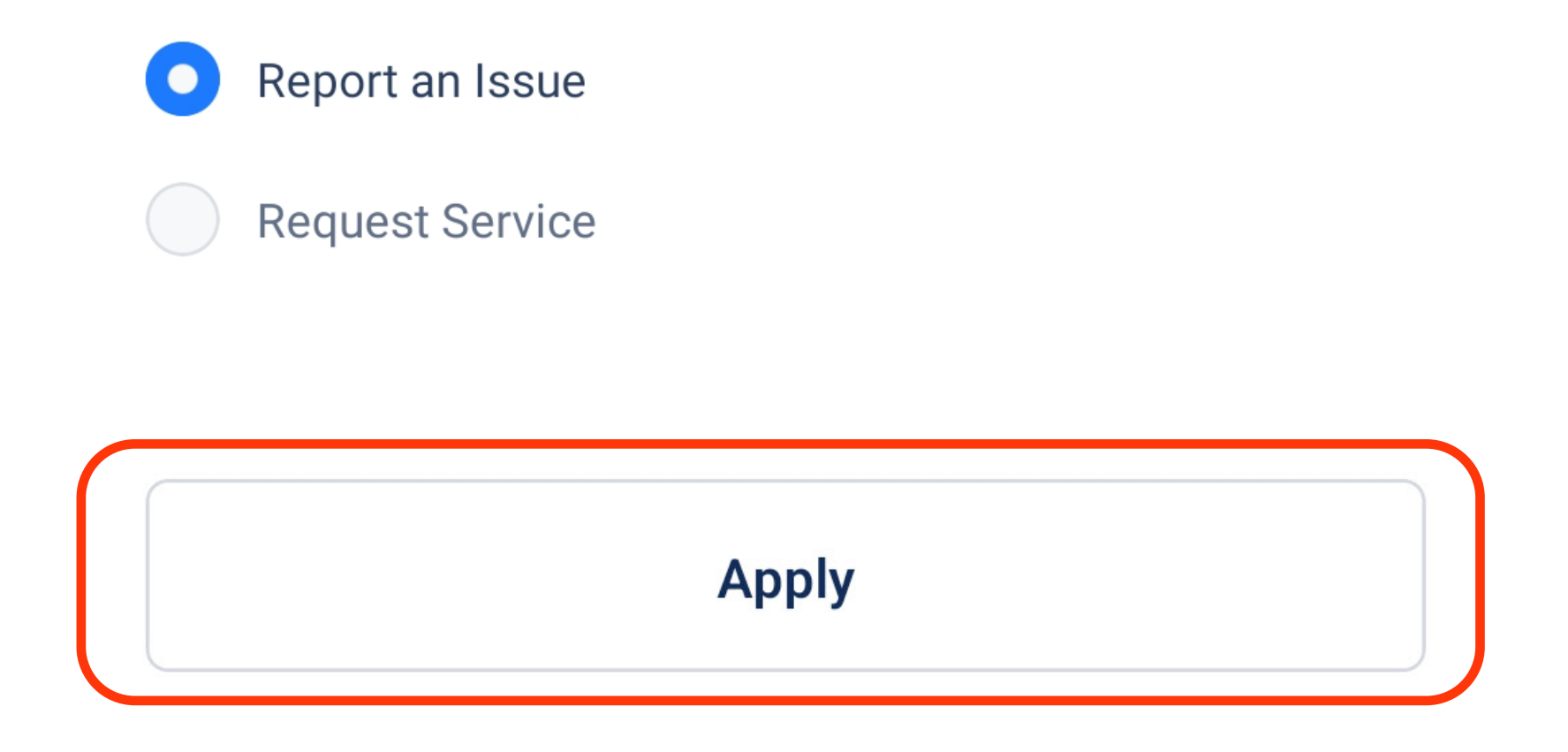

- Next, add a subject and description to your ticket.
- Then, click on "Add attachments" to add photos, videos or documents to your ticket.

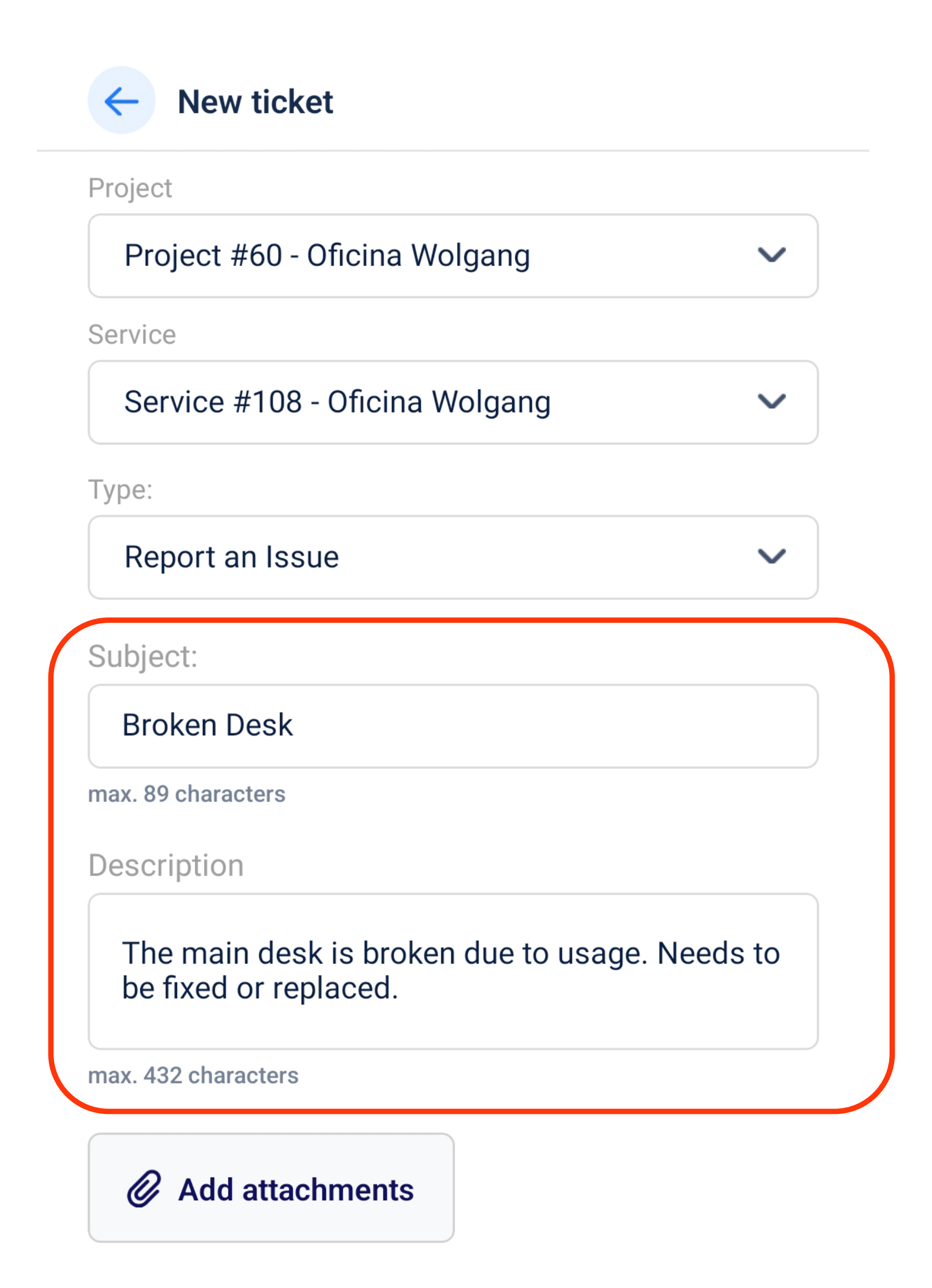

• Select the type of media you need to attach to your ticket.

|                  | X Close        |
|------------------|----------------|
|                  | Take a picture |
|                  | Record a video |
| $\left( \right)$ | Add medias     |
|                  | Add documents  |

• Review all the information on your ticket and then click "Submit".

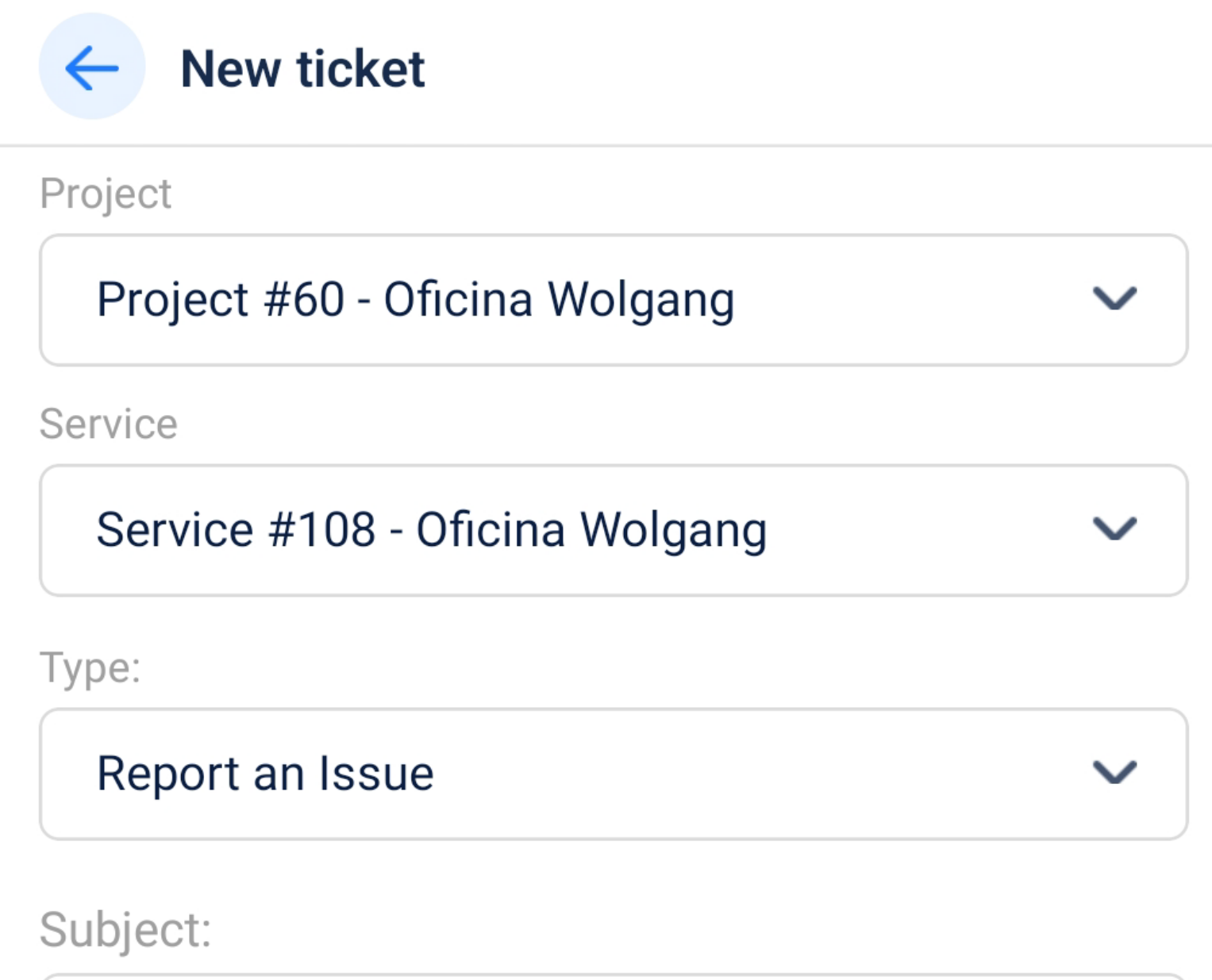

Broken Desk

max. 89 characters

Description

The main desk is broken due to usage. Needs to be fixed or replaced.

max. 432 characters

Images (1)

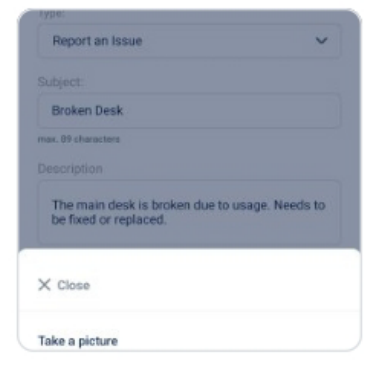

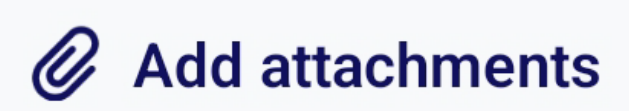

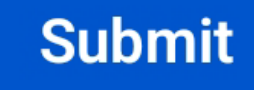

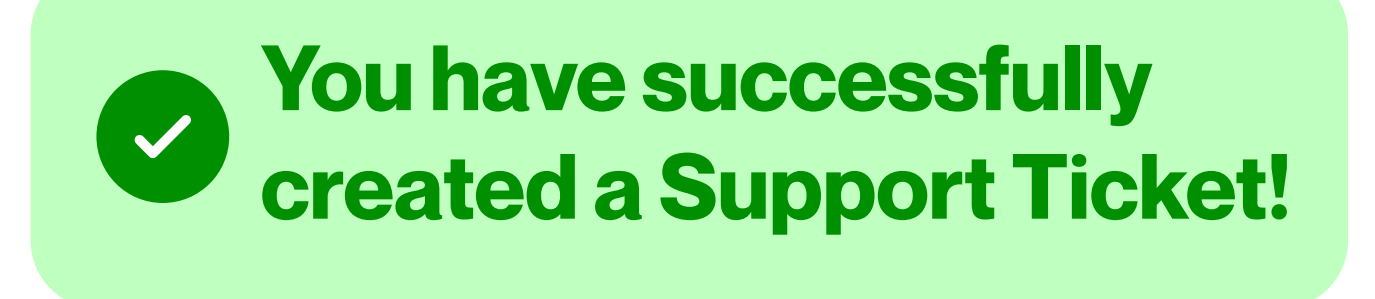

### **Sharing a ticket from Mobile Hub**

On your Home Screen, select "Tickets"

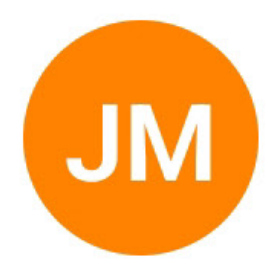

### **James Moore**

User ID | UST5208042

CSM

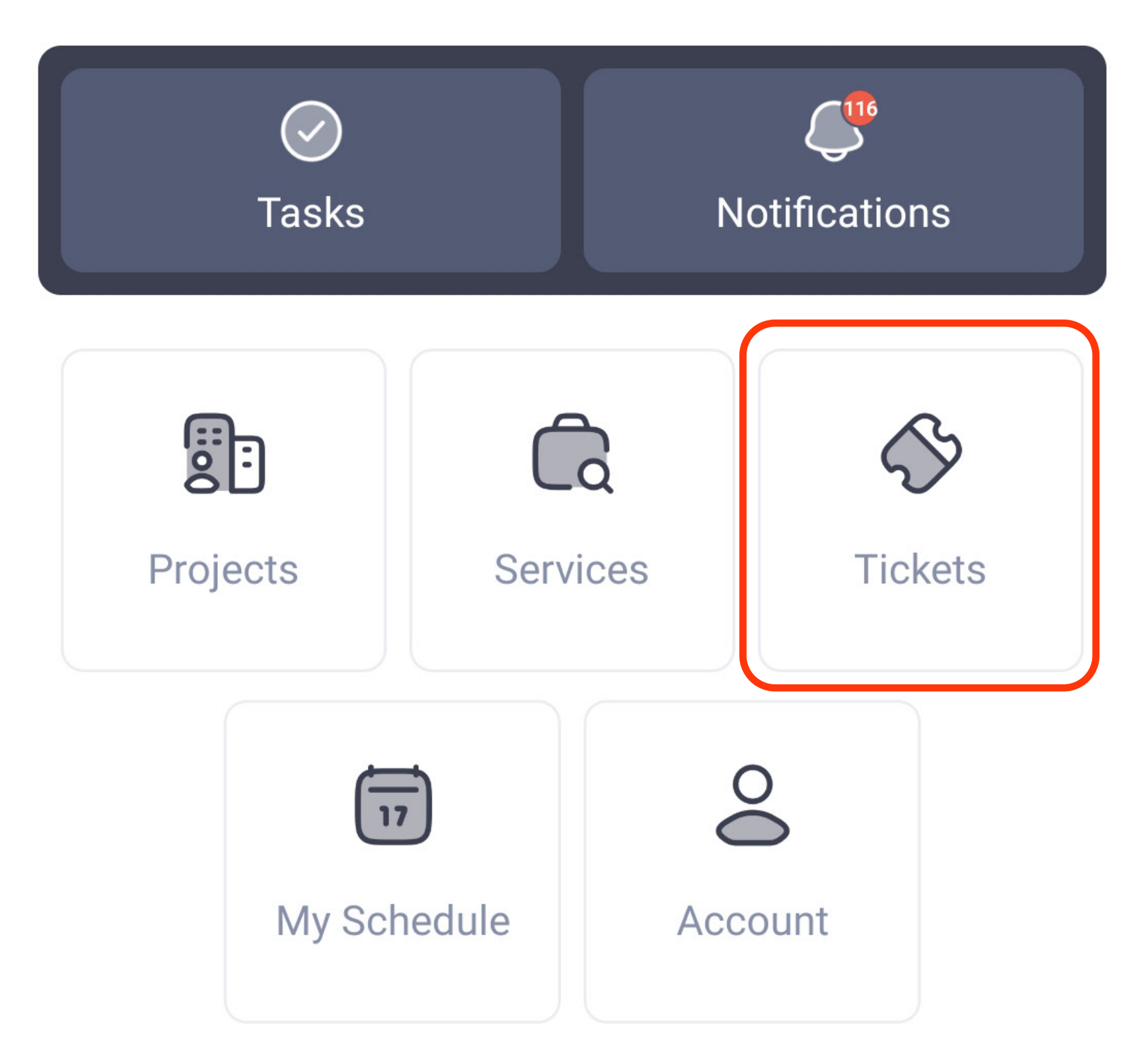

• On your Tickets screen select the ticket you have just created.

| <b>U</b> Tickets                                         |   |
|----------------------------------------------------------|---|
| Search tickets                                           | Q |
| All Assigned                                             |   |
| All statuses                                             | ~ |
| Ticket ID 132   Open Report an Issue                     |   |
| Broken Desk<br>Created by   James Moore<br>0 day(s) open |   |

• On the details screen click "Share".

| ← Ticket 1<br>Oficina Wol         | <b>32</b><br>gang • 60 • 0 day | /(s) open |   |
|-----------------------------------|--------------------------------|-----------|---|
| Share                             | 3                              | Open      | ~ |
| Created                           |                                |           |   |
| ID: 132                           |                                |           |   |
| Broken Desk                       |                                |           |   |
| <b>Type:</b><br>Report an Issue   |                                |           |   |
| <b>Created by:</b><br>James Moore |                                |           |   |

- Choose "Connections" or "Team Member" and choose the contact you will share the ticket with.
- Then, click **"Submit"**.

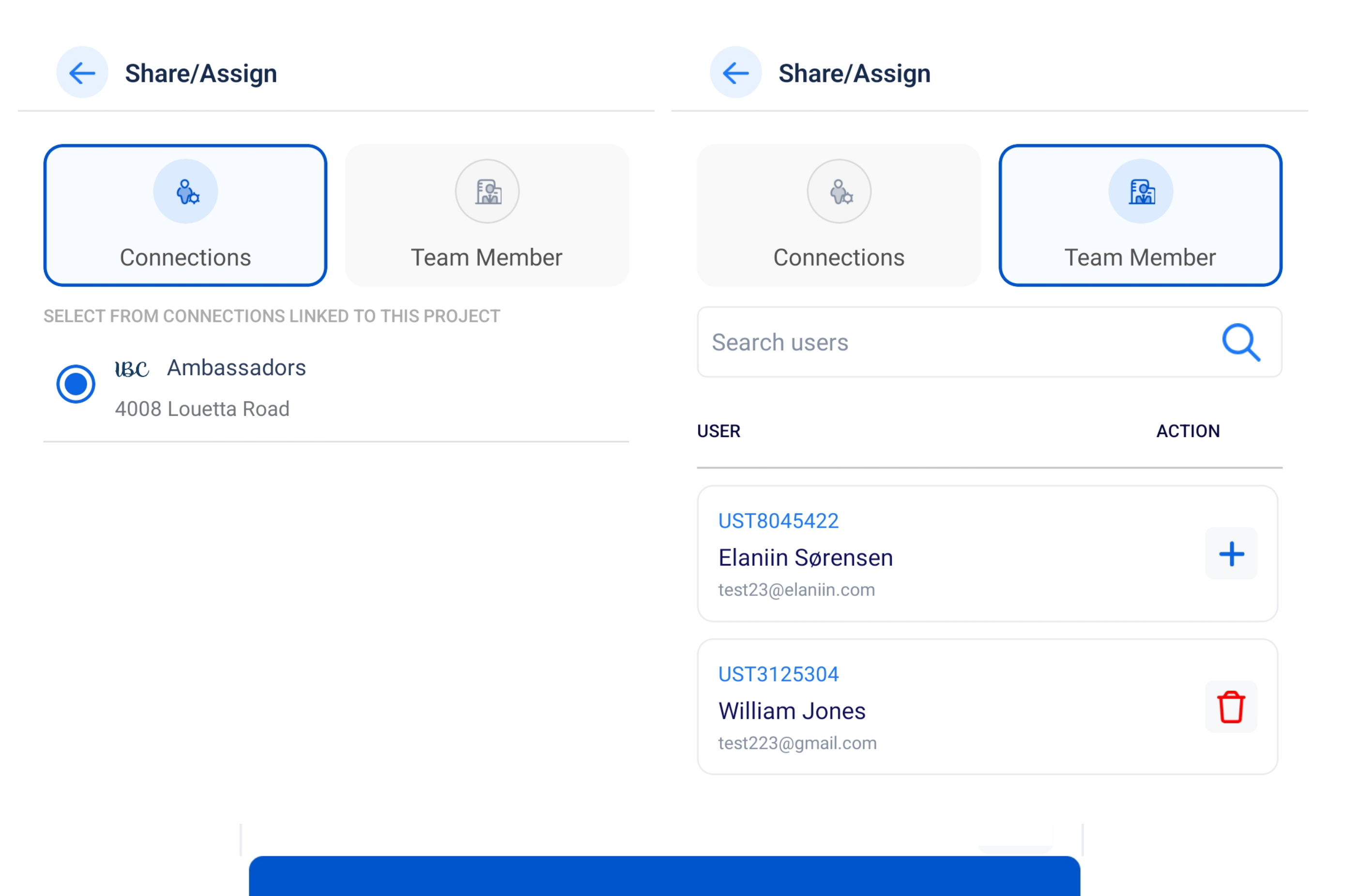

### **Submit**

You have successfully shared a Support Ticket!